# kernels-in-kernels kernels within kernels by Lee Elston

Version 1.0

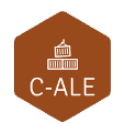

© CC-BY SA4

© CC-BY SA4

The C-ALE (Cloud & Container Apprentice Linux Engineer) is a series of seminars held at existing conferences covering topics which are fundamental to a Linux professional in the Linux Cloud and Container field of computing.

This seminar will spend equal time on lecture and hands on labs at the end of each seminar which allow you to practice the material you've learned.

This material makes the assumption that you have minimal experience with using Linux in general, and a basic understanding of general industry terms. The assumption is also made that you have access to your own computers upon which to practice this material.

More information can be found at https://c-ale.org/

This material is licensed under CC-BY SA4

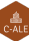

# Contents

| 1 | Kernels within Kernels |                        |    |  |  |  |
|---|------------------------|------------------------|----|--|--|--|
|   | 1.1                    | Kernels within Kernels | 2  |  |  |  |
|   | 1.2                    | KVM                    | 3  |  |  |  |
|   | 1.3                    | libvirt                | 8  |  |  |  |
|   | 1.4                    | virsh                  | 12 |  |  |  |
|   | 1.5                    | virt-manager           | 19 |  |  |  |
|   | 1.6                    | Labs                   | 22 |  |  |  |

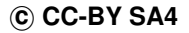

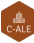

# **Chapter 1**

# **Kernels within Kernels**

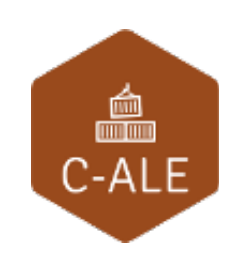

| 1.1 | Kernels within Kernels | <b>2</b> |
|-----|------------------------|----------|
| 1.2 | KVM                    | 3        |
| 1.3 | libvirt                | 8        |
| 1.4 | virsh                  | <b>2</b> |
| 1.5 | virt-manager           | 9        |
| 1.6 | Labs                   | <b>2</b> |

### 1.1 Kernels within Kernels

| Kernel within Kernels                   |
|-----------------------------------------|
| <ul> <li>An introduction to:</li> </ul> |
| – kvm<br>– libvirtd<br>– virsh          |
|                                         |

When we talk about kernel within kernels, we are looking to run an operating system as an application on an existing running computer. Perhaps we would like to run a copy of an old operating system on a new piece of hardware, one the old operating system knows nothing about or we may require separate operating system environments for a specific application that doesn't get along with other applications. Whatever the reason we would like to have multiple operating systems running on a single platform. The tools we are going to look at to run our kernel within a kernel are: **kvm**, **libvirtd** and **virsh**.

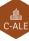

### 1.2 KVM

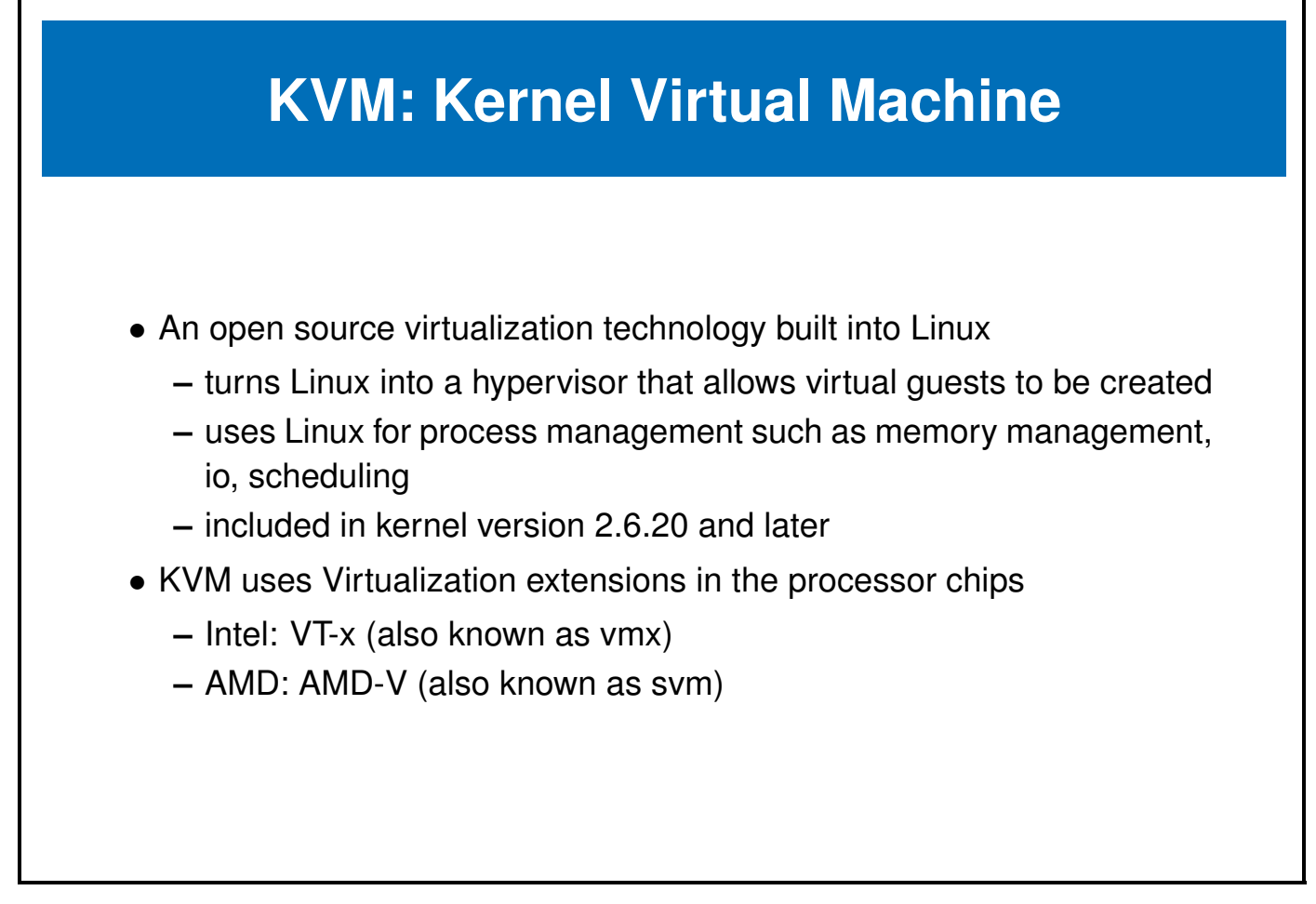

The virtualization extensions may be disabled inn the BIOS of the computer, enable them as necessary. If the options are enabled they will be listed in the file /proc/cpuinfo in the flags list. Use a command like grep -e svm -e vmx /proc/cpuinfo to verify the kernel can see the extension flags.

These cpu extensions, **svm** and **vmx** are necessary for **KVM** but are not the only extensions to enhance virtualization. Some of the additional **Intel** are:

- EPT Extended Page Tables
- SR-IOV Single Root I/O Virtualization
- DDIO Data Direct I/O Technology

Virtualization enhancements exist in most processor chips, some examples can be found at:

- AMD: https://www.amd.com/en-us/solutions/servers/virtualization
- Intel: https://www.intel.ca/content/www/ca/en/virtualization/virtualization-technology/ intel-virtualization-technology.html
- ARM: https://genode.org/documentation/articles/arm\_virtualization/

3

### **KVM: the modules**

**KVM** is comprised of two kernel modules, a common module and a processor specific module:

- kvm.ko
  - common to all architectures
  - provides the virtualization infrastructure
  - accessible through the kvm api
- kvm-intel.ko or kvm-amd.ko
  - specific processor type module
  - kernel driver module for specific hardware and related extensions.

There is an API interface available to use the **KVM** modules. The kvm api is a set of **ioctls** to control components of a virtual machine. The ioctls fall into three classes:

- · System ioctls: used to query and set global kvm subsystem attribute's
  - use this ioctl to create a virtual machine
- VM ioctls: used to query and set attributes that affect a single virtual machine environment
  - manipulate memory layout
  - create virtual CPU's (vcpus)
- vcpu ioctls: used to control the operation of a single vcpu.
  - run a guest virtual cpu

See http://www.kernel.org/doc/Documentation/Virtual/kvm/api.txt for more information on the API or perhaps http://lwn.net/Articles/658511 for an example of coding the API directly.

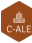

# **QEMU:** Quick Emulator, the glue

- Is a Virtual Machine Monitor (VMM) or Hypervisor
  - emulates various CPU's
  - provides device models
  - executes as an emulator using dynamic binary translation
  - uses hardware virtualization extensions when coupled with KVM
- The combination of QEMU and KVM with hardware virtualization extensions can achieve near native performance within the VM's

**QEMU** brings configuration interface emulation of disk, nic, etc. Documentation on the various devices that are emulated and their options can be found in the **QEMU Documentation** at:

https://www.qemu.org/documentation/

A discussion on Understanding QEMU devices is at:

https://www.qemu.org/2018/02/09/understanding-qemu-devices/.

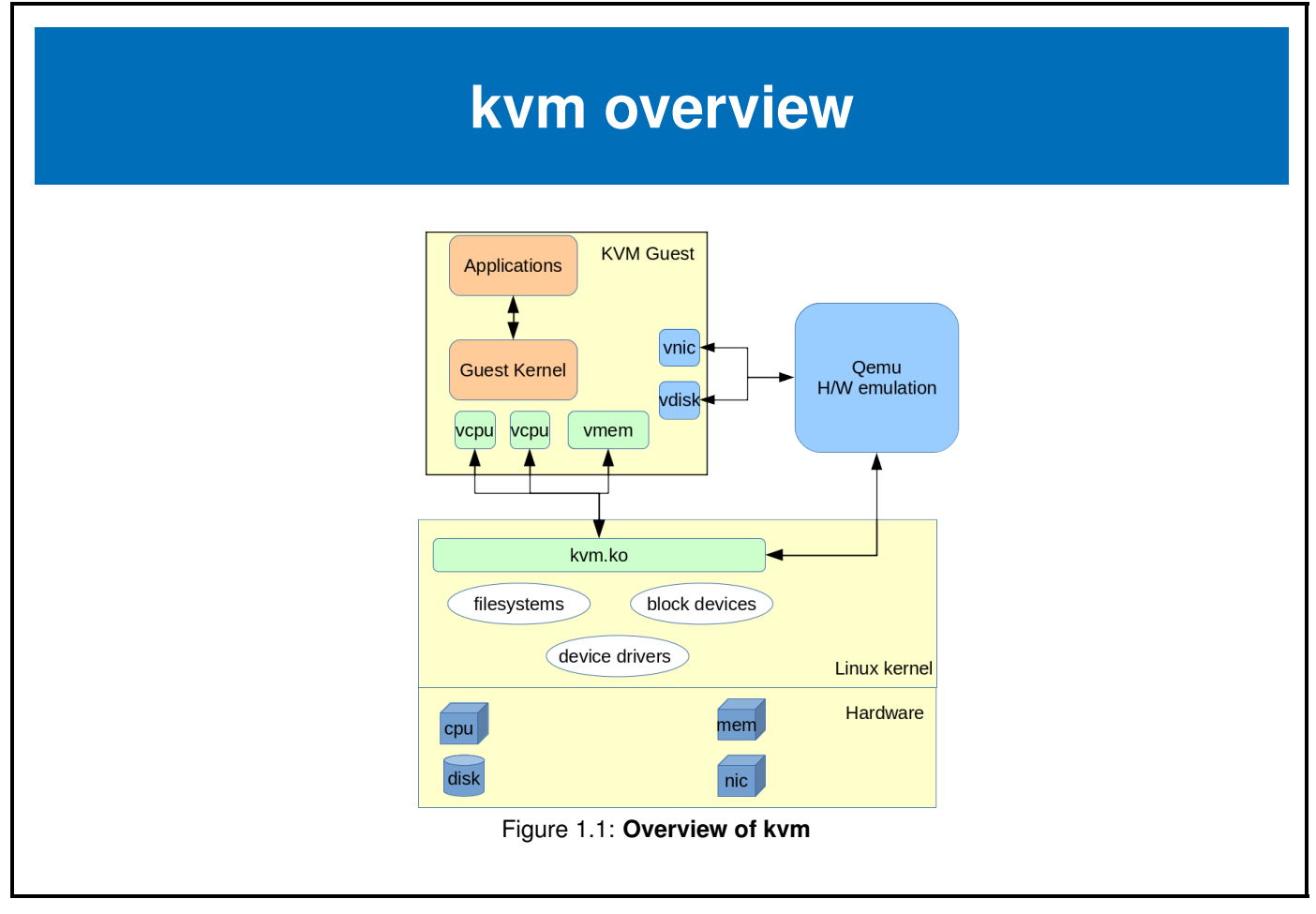

The key to **KVM** actually running a virtual machine is a combination of components. When these components are combined a fully functional virtual machine capable of running an operating systems is created. The components are:

- Kernel support and the two kernel modules
- Configuration method for the modules, the kvmapi
- · Something that looks like disk type storage, qemu
- · Bootable loader, or bios provided by qemu
- Additional virtual devices (NIC or Monitor) that link to the real devices, qemu
- A debug method, the gemu-monitor

The **KVM** kernel modules do the heavy work of securely managing the memory and cpu requests from the VM's where as **qemu** provides the **VM's** with the peripheral devices like virtual network cards, virtual storage devices and other virtual devices.

# **KVM/QEMU** configuration

Configuring and starting a VM with KVM/QEMU can be done at the command line. There are a few steps:

- Confirm or load the appropriate KVM module
- Create an image file to be used as a disk
- Start **qemu-kvm** with a list of options:
  - disk image for storage
  - disk (or image) of a CD-ROM to install from
  - memory size directive
  - a boot command
- Install the operating system on the VM
- Stop the VM after the install is complete
- Restart the VM like before but select the disk image to boot from

The commands to install and run a **VM** might look like this: Create a 8G disk image

C C

# qemu-img create -f qcow2 vdisk.img 8G

Boot from a CDrom image file, and install to the disk image

# qemu-system-x86\_64 -hda vdisk.img -cdrom /path/to/cdimage.iso -boot d -m 512

When the install is complete restart the virtual machine without the CDrom

# qemu-system-x86\_64 vdisk.img -m 512

This will start a VM, a very basic one, with no network and limited resources but it will work. In order to meet the challenge of managing all these components, libvirt was created.

C-ALE

### 1.3 libvirt

| libvirt                                                                                                    |  |  |  |  |  |
|----------------------------------------------------------------------------------------------------|--|--|--|--|--|
|                                                                                                    |  |  |  |  |  |
| <b>libvirt</b> is an open-source management toolkit for managing virtualization platforms.<br>The project home page is <a href="https://libvirt.org/">https://libvirt.org/</a> |  |  |  |  |  |
|                                                                                                    |  |  |  |  |  |

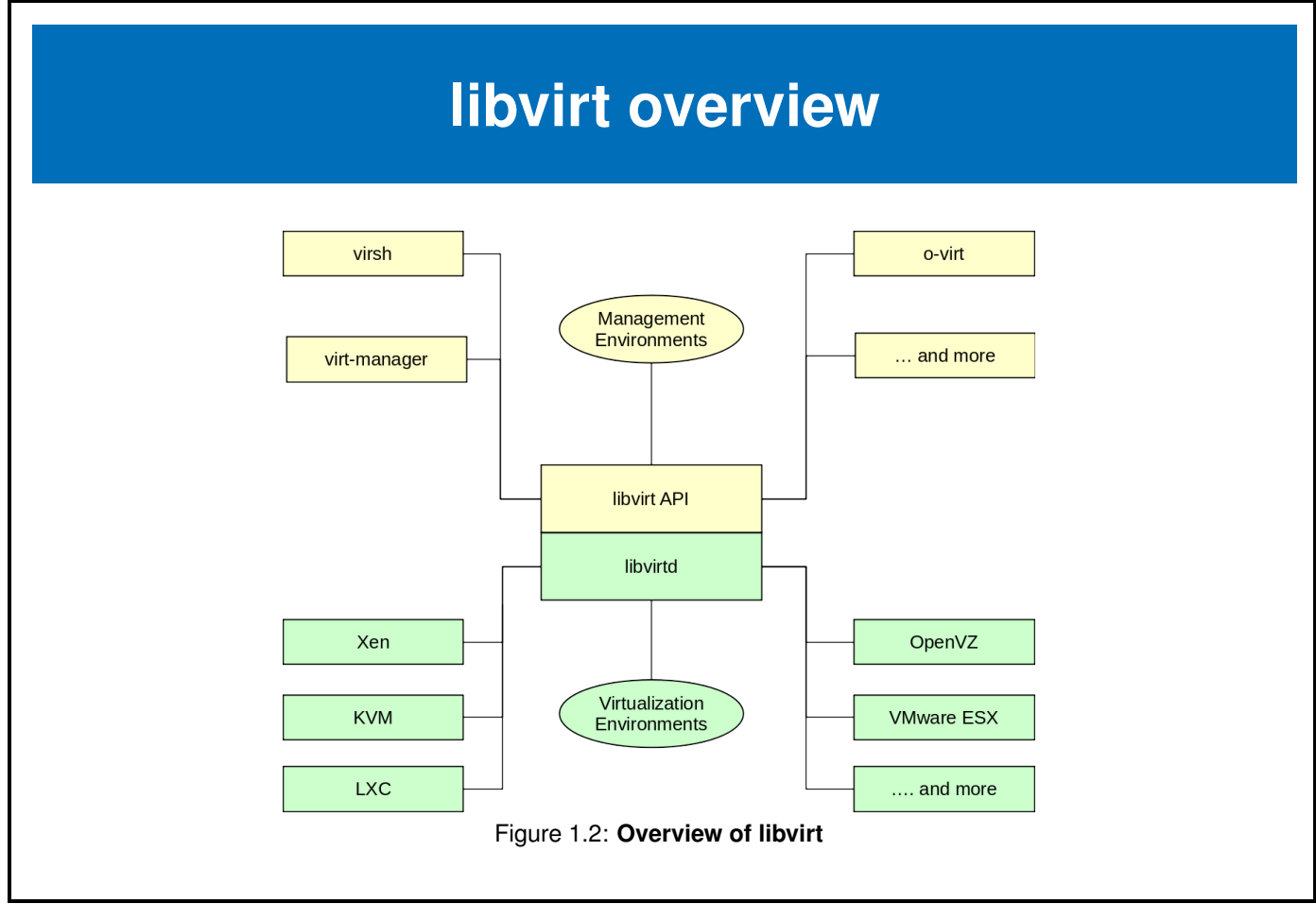

The package referred to as libvirt is comprised of two components:

- libvirtd, the server side daemon
  - runs on host servers
  - performs management tasks for virtual guests (start, stop, migrate, etc)
- libvirt API (client libraries and utilities)
  - connect to libvirtd via Unix socket or TCP/IP
  - request tasks be performed on the virtual guests
  - request configuration and resource information

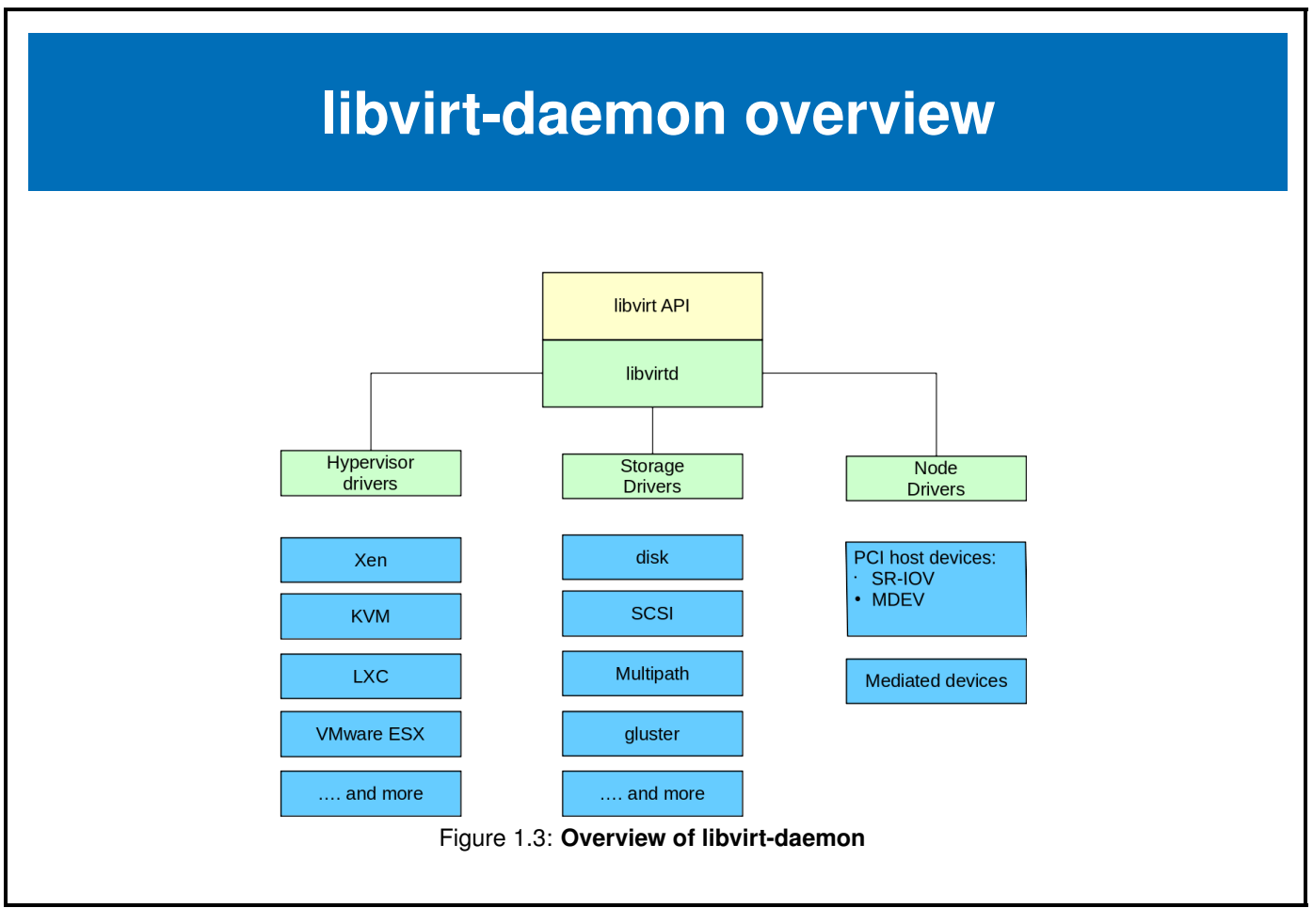

The **libvirtd** daemon is the component that is sensitive to various virtualization technologies. Generic input from the client library is translated to hypervisor specific commands, so a **vm start** command for a **xen** virtual machine is the same as a **vm start** command for a **kvm** virtual machine. Depending on the distribution there may be separate packages for the various **libvirt-daemon** functions,

- · libvirt is a toolkit to manage virtualization technologies
  - KVM/QEMU, LXC, Xen, ... and many more
- libvirt provides an API interface usable by many different languages
  - C, Python, Pearl, ... and more
- libvirt provides management APIs for:
  - network filters, host devices, host interfaces, virtual networks, secrets, storage pools
  - for a complete list of the API support matrix see: https://libvirt.org/hvsupport.html

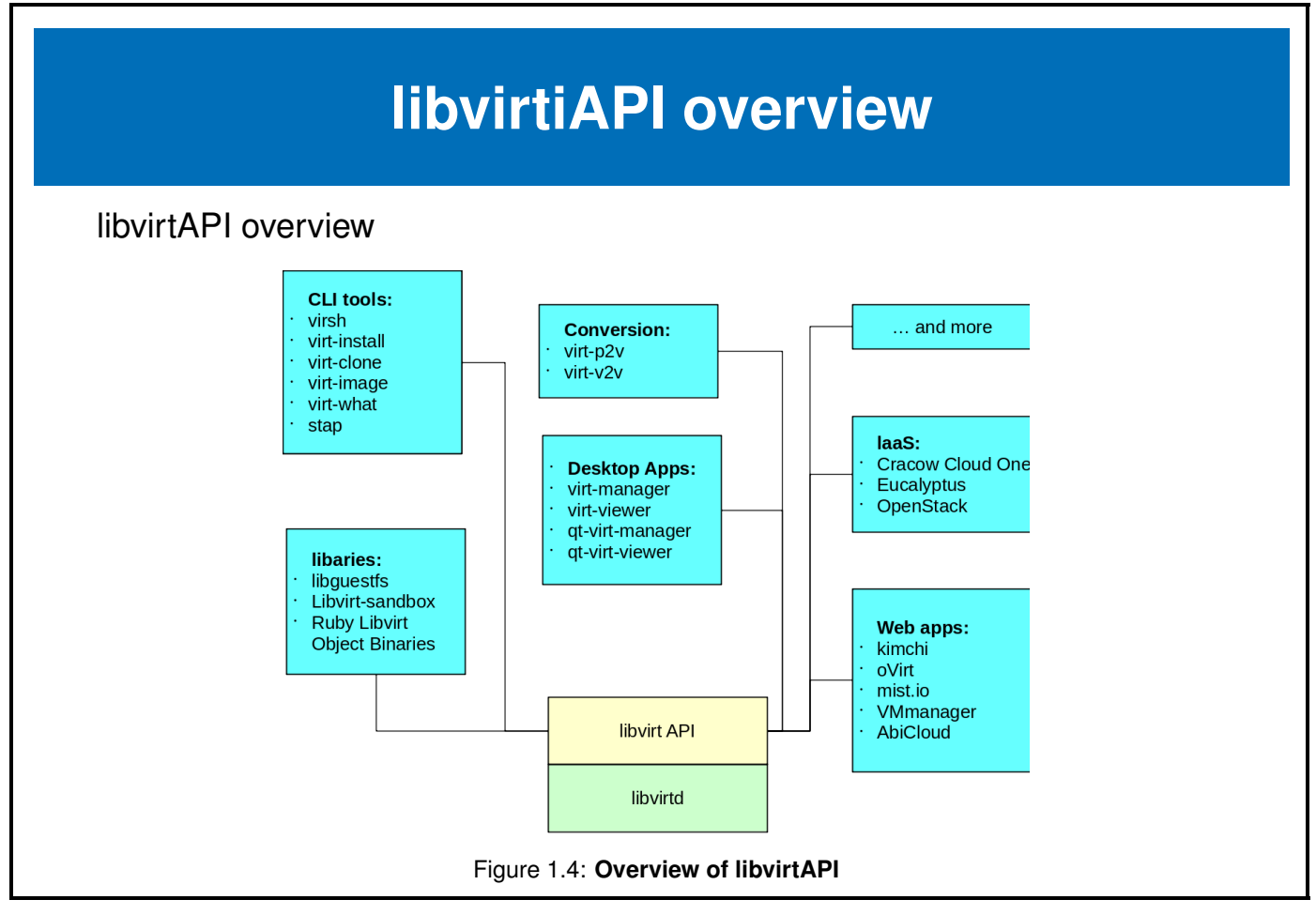

The **libvirt API** provides a common user interface to various virtualization environments. The connection to the virtualization environment is made by the **libvirtd** daemon running on the VM host. Once the connection is established, applications can configure and control the virtual environments with tools such as **virt-manager** or **virsh**.

The **libvirt** project utilities are available on most distributions. There are many application programs that interface with **libvirt**, some of the most common are **virt-manager**, **virt-viewer**, **virt-install**, **virsh**.

The complete list of **libvirt** applications is available at <a href="http://www.libvirt.org">http://www.libvirt.org</a>.

Tools that use the libvirtAPI are in these genral categories:

- Command Line Tools
- Conversion Tools
- Desktop Multi-function Applications
- Web Applications
- Infrastructure as a service (laaS)

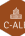

### 1.4 virsh

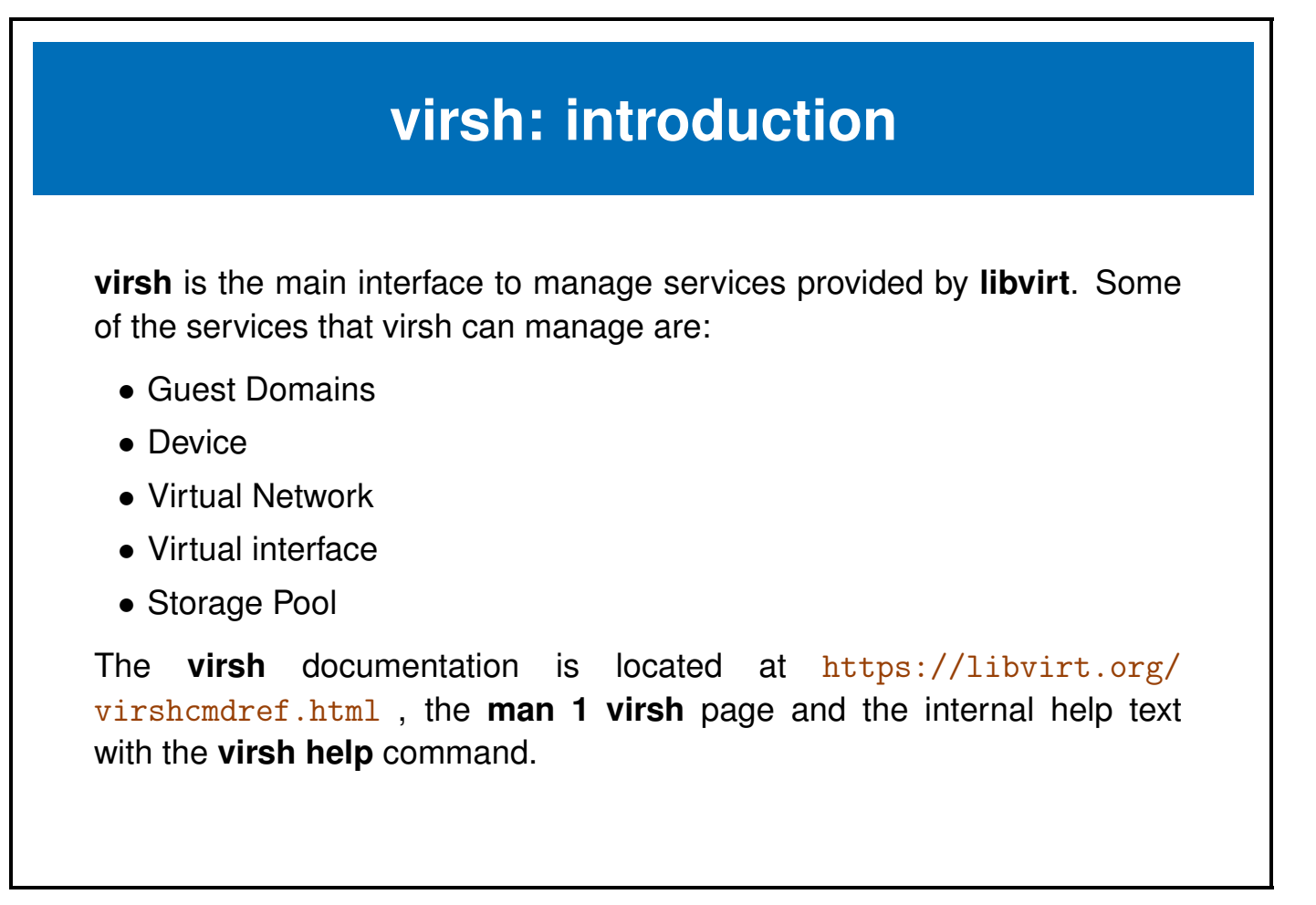

The virsh command can be used to create, start, pause and destroy virtual machines or guest domains. It uses libvirt and supports Xen, QEMU, KVM,LXC,OpenVZ, VirtualBox and VMware ESX environments.

The service libvirtd should be running as it provides the connection to the various hypervisors for virsh.

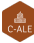

# virsh: Getting started

Before using **virsh** to manage our virtual machines a virtual machine configuration needs to be defined, of course this can be done through the command line, however, a short **XML** file can ease the process.

For our first VM we will use a preexisting disk, taking advantage of several defaults, we can create the following sections in our **html** file:

- main system: mem, name
- OS: memory, architecture, hypervisor, boot device
- devices: emulator,disk, console
- graphics:vnc
- and finally test the application.

```
<domain type='kvm'>
  <name>blue</name>
  <memory unit='KiB'>2097152</memory>
  <os>
    <type arch='x86_64' machine='pc'>hvm</type>
    <boot dev='hd'/>
  </os>
  <on_crash>destroy</on_crash>
  <devices>
    <emulator>/usr/bin/qemu-kvm</emulator>
    <disk type='file' device='disk'>
      <driver name='qemu' type='qcow2'/>
      <source file='/var/lib/libvirt/images/blue.img'/>
      <target dev='vda' bus='virtio'/>
    </disk>
        <serial type='pty'>
      <target type='isa-serial' port='0'>
        <model name='isa-serial'/>
      </target>
    </serial>
    <console type='pty'>
      <target type='serial' port='0'/>
    </console>
    <graphics type='vnc' port='-1' autoport='yes'/>
  </devices>
</domain>
```

kernels-in-kernels

### virsh: define

In order for **libvirt** to recognize the virtual machine the xml configuration file needs to be registered with **libvirt**.

- validate the xml file to be used for input
- define the virtual machine based on the xml file
- verify the virtual machine is available

Before registering the configuration it can optionally be validated:

```
# virt-xml-validate blue.xml
blue.xml validates
```

To register a xml configuration file with libvirt:

# virsh define domain.xml

For our example file:

# virsh define blue.xml

The VM should now be registered with **libvirt** but not started, this can be verified with the **virsh list –all** command:

| # virsh listall |       |          |  |  |  |  |  |
|-----------------|-------|----------|--|--|--|--|--|
| Id              | Name  | State    |  |  |  |  |  |
|                 |       |          |  |  |  |  |  |
| -               | alice | shut off |  |  |  |  |  |
| -               | blue  | shut off |  |  |  |  |  |
| -               | bob   | shut off |  |  |  |  |  |
|                 |       |          |  |  |  |  |  |

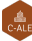

# virsh define configuration file

The **virsh define** command creates an xml file that represents the virtual machine. During the define or creation process the input xml file is parsed and its contents override the default configuration parameters.

The resultant configuration file is located: /etc/libvirt/qemu/name/xml. When libvirt initializes it looks in this directory for virtual machine configurations. If the xml file is not here libvirt cannot see or manage the virtual machine.

DO NOT edit the files in the /file/etc/libvirt/qemu/ directory.

An example creating a new virtual machine from an xml file and then compare the input to the resultant configuration file.

virsh define command example:

```
# virsh define /var/lib/libvirt/blue.xml
Domain blue defined from /var/lib/libvirt/blue.xml
[root@flex /]# ls -l /var/lib/libvirt/blue.xml
-rw-r--r--. 1 root root 695 Jul 6 13:52 /var/lib/libvirt/blue.xml
```

```
[root@flex /]# ls -l /etc/libvirt/qemu/blue.xml
-rw-----. 1 root root 1907 Jul 23 09:11 /etc/libvirt/qemu/blue.xml
```

The differences in the files is some warning text that the file is auto created and application of some additional defaults for values not specified in the input xml file. **libvirt** uses the directory /etc/libvirt/qemu/ to store its working copy of the configuration. If the xml file does not exist in this directory **libvirt** will have no knowledge of the VM. Do not edit these files directly, use the command **virsh edit domain** to make changes.

### virsh: starting and stopping

The commands to start and stop a registered domain are:

- virsh start domain
- virsh shutdown domain
- virsh destroy domain

The **virsh start domain** command functions as expected, perform the equivalent of a power on for the virtual machine. An option of **–console** may be appended to the end of the start command (after the domain) to start a text console on the VM. The guest OS must support a text based console for this ti be useful.

Stopping a virtual machine may be more interesting as it depends on which features the guest os supports for shutdown, the current shutdown mode choices are: acpi,agent,initctl,signal and paravirt. The mode may be specified with the **-mode** parameter added to the **virsh shutdown domain**.

Note that often the shutdown command is ignored by the guest os. It may be a better option to execute a shutdown command on the virtual machine itself rather than using the virsh command in this instance.

The virsh destroy domain is equivalent to pulling the power plug on the virtual machine.

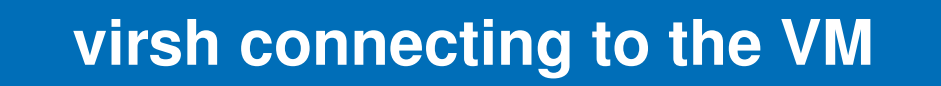

When connecting to a VM there are two common methods:

- text console
- graphical console

- text console, can be started two ways:
  - as a start option to virsh start test1 -console
  - as a virsh command, virsh console test1
- graphic console, supports two protocols:
  - VNC
  - SPICE

The tool **virt-viewer** is a lightweight libvirt application that provides a GUI based terminal session. **virt-viewer** can use either **SPICE** or **VNC** for connection to the VM.

# virsh undefine

The virsh command **undefine** removes the registered domain configuration.

Some examples of the virsh undefine command:

- delete the libvirt configuration for vm blue.
  - # virsh undefine blue
- delete the libvirt configuration for vm blue and remove all associated storage devices.

# virsh undefine blue --remove-all-storage

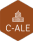

#### 1.5 virt-manager

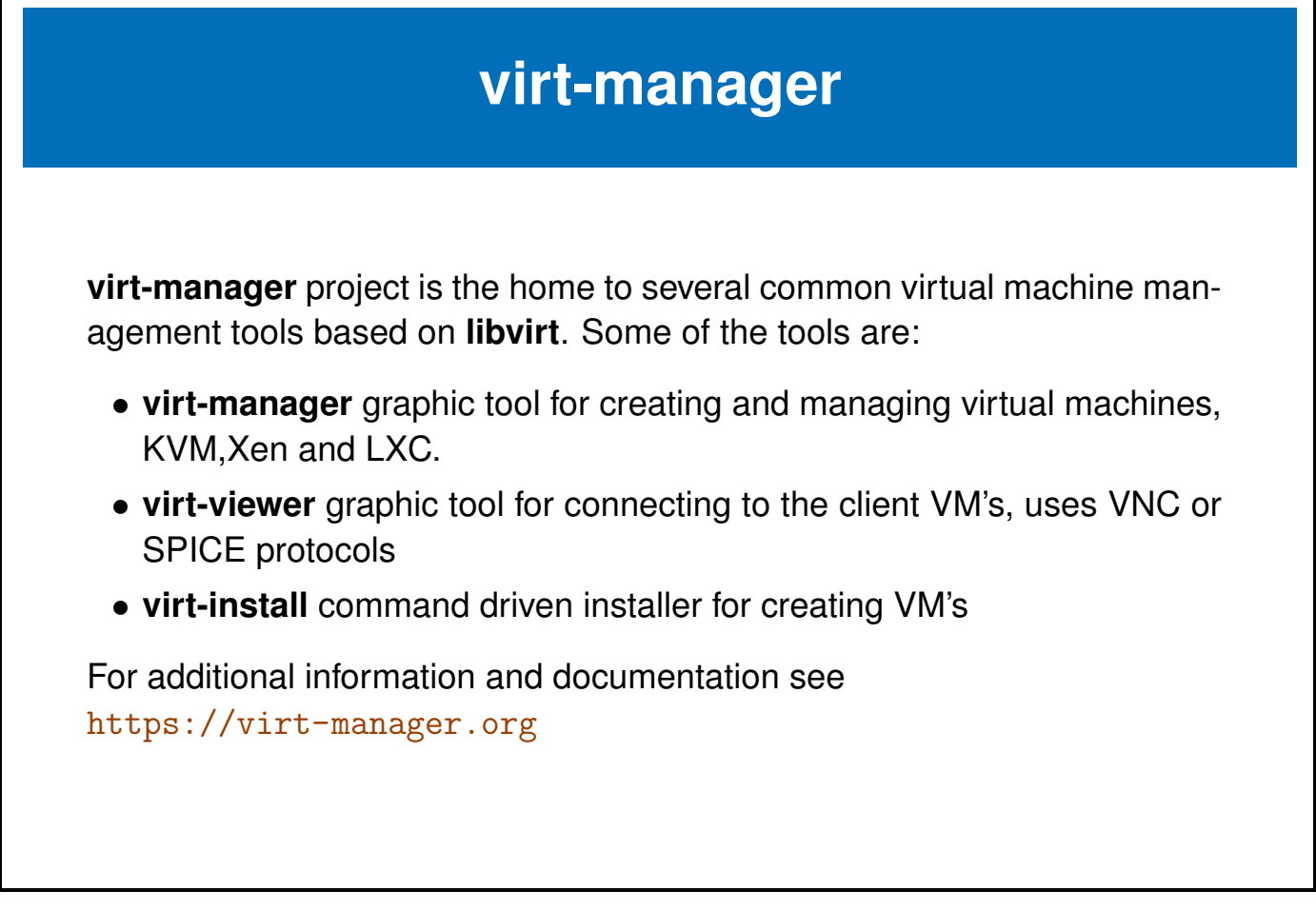

The screenshot below is an example of virt-manager displaying the virtual hardware details of a virtual machine.

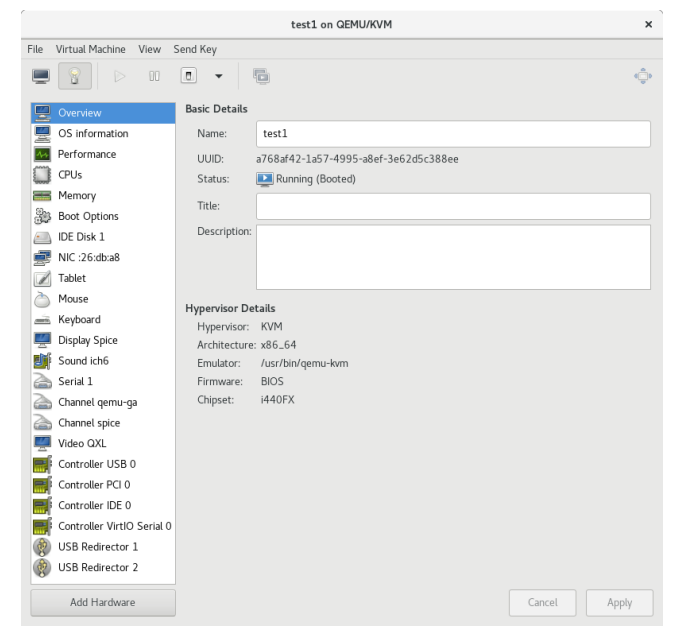

Figure 1.5: virt-manager virtual hardware details

### virt-install

The **virt-install** is an application that uses the **libvirt** interface, some of the features are:

- command line interface
- text or graphic installer interface
- local or network install
- an import only option

More information may be obtained from the associated man page or the project web site, **virt-install** is part of **virt-manager** project. Additional information can be found at <a href="https://virt-manager.org/">https://virt-manager.org/</a>.

The **virt-install** tool adds a layer of abstraction to the install process of a virtual machine. It uses **libvirt** and presents the user with a command line interface. Options are passed to **virt-install** describing the installation. The minimum items required to start an install are:

- --name
- --memory
- storage (--disk or --filesystem)
- install option (--cdrom,--location,--livecd)

The example here installs from a DVD image using a text or serial console.

```
#!/bin/bash
# Sample using virt-install to install Debian from
# DVD1 of the Debian official distribution
# Minimum disk seems to be 1.5G
# Install contacts outside resources so a network is required.
virt-install \
--name test-loc \
--ram 512 \
--disk size=1.5 --vcpus 1 \
--os-type linux \
--os-variant debian9 \
--graphics none \
--boot useserial=yes \
--cdrom /var/ftp/pub/iso/debian-9.4.0-amd64-DVD-1.iso
```

# virt-install -- import

The option **import** to the **virt-install** command:

- skips the install process
- creates a default configuration for the new VM
- incorporates the command line options
- starts the new VM in a virt-viewer session

The resulting configuration may be viewed with the **virsh dumpxml name** command.

```
#!/bin/bash
# demonstrate the import function of virt-install
```

```
virt-install \
    --name import \
    --memory 512 \
    --disk /var/lib/libvirt/images/eric-x86_64.img \
    --os-type linux --os-variant centos6.2 \
    --import
```

Another example of the import function, this time we were given a **vmdk** disk image that used a **SCSI** virtual adapter on the originating system. Unfortunately the initial ram disk does not have a **SCSI** driver built in. This is not a problem, the virtual adapter type can be changed easily using the **virt-install** import with disk options:

```
# virt-install --name notscsi --memory 1024 \
    --disk path=/home/lee/Virt-KVM/CentOS7.vmdk,bus=ide \
    --ostype linux --os-variant centos7.0 \
    --import
```

The os-variant is available with the osinfo-query os command.

### 1.6 Labs

### Exercise 1.1: Verify system is ready for KVM

Verify the CPU chip extensions are available and enabled to support virtualization. Confirm the required packages are available.

This exercise requires a 64 bit architecture system with a minimum of 4GiB if memory and 5GiB of free disk space. Internet connectivity is recommended but not critical.

It is common practice to run virtual machines as a non-root user, but in this exercise we will execute the commands as root.

#### Solution 1.1

1. Verify the cpu has virtualization support enabled.

```
# grep -e svm -e vmx /proc/cpuinfo
```

The output should have one of the flags highlighted, either **svm** or **vmx**. If no output was produced, verify in your **BIOS** that virtualization is supported.

- 2. Get the knk-resources.tar file. The presenter will have the information as to how to obtain the file.
- 3. Install required packages:
  - On CentOS7:

# yum install qemu-kvm libvirt virt-manager virt-install virt-viewer

• On OpenSUSE:

# zypper install qem-kvm libvirt virt-manager virt-viewer bridge-utils

- On Ubuntu:
- 4. Verify and optionally start and enable the libvirtd service.

```
# systemctl status libvirtd
# systemctl start libvirtd
# systemctl enable libvirtd
# systemctl status libvirtd
```

- 5. If using Ubuntu or Centos please log in with GNOME Xorg not GNOME Wayland.
- 6. If using **openSUSE** you may have to add **export LIBVIRT\_DEFAULT\_URI=qemu:**///system to /etc/bash.bashrc.local.

This will allow a regular user to administer all the virtual machines.

- # echo "export LIBVIRT\_DEFAULT\_URI=qemu:///system" >> /etc/bash.bashrc.local
- 7. If challenged for the administrator password using virsh commands similar to the following screenshot.

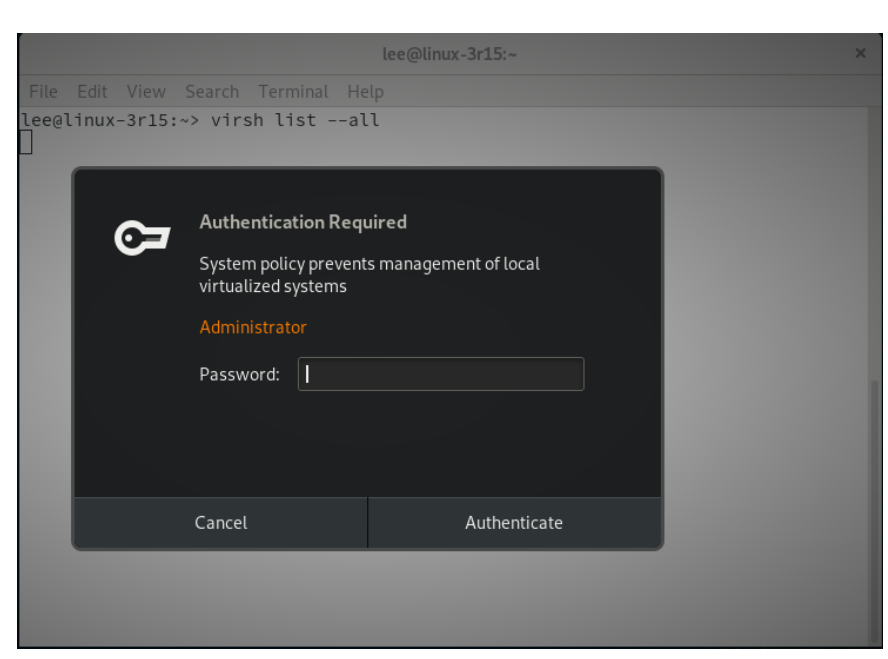

Figure 1.6: libvirt authentication prompt

Set the **unix\_sock\_group** variable in /etc/libvirt/libvirtd.conf to **libvirt**, it may be added to the bottom of the file like:

```
# echo 'unix_sock_group = "libvirt" ' >> /etc/libvirt/libvirtd.conf
```

Then add the additional supplemental group libvirt group to your user:

# usermod -a -G libvirt <username>

#### Exercise 1.2: Create and run a Virtual Machine based on an image

Often a virtual disk is used for distributing a pre-configured environment, for this exercise a pre-installed operating system image file is available in the **knk-resources.tar** file. The image file is called **tiny2.vmdk**.

This exercise will create a virtual machine using an xml file as input to virsh.

The parameters for the virtual machine are:

- VM name is tiny2
- 1 virtual CPU
- 512M memory
- the virtual disk is /var/lib/libvirt/images/tiny2.vmdk
- use virt-viewer to access the virtual machine

In this exercise a pre-installed disk tiny2.vmdk contains a operating system and an application to be made available. A virsh define command is to be used with a xml configuration file.

#### Solution 1.2

1. Create a directory to store the exercise resources in and extract the tarball.

```
# mkdir /var/tmp/knk
```

```
# cd /var/tmp/knk
```

# tar -xvf <download directory>/knk-resources.tar

2. Create a copy of the disk image and store it at /var/lib/libvirt/images/tiny2.vmdk

```
# cp /var/tmp/knk/tiny2.vmdk /var/lib/libvirt/images/
```

Note: As an added extra credit adventure, some distro's do not support writing to a vmdk image file. If CentOS7 is being used for the host, the tiny2.vmdk must be converted to qcow2. The conversion is done with the qemu-img command. This will convert the file:

```
# cd /var/lib/libvirt/images/
# qemu-img convert -0 qcow2 tiny2.vmdk tiny2.qcow2
```

You will have to remember to adjust the file name in the rest of the lab exercise.

4. Create an xml configuration file. (sample files are included in the /var/tmp/knk/ directory)

**Note:** There are three xml sample files in the resources directory, the names relate to the distro the host computer is running:

- tiny2.xml-ubuntu
- tiny2.xml-centos
- tiny2.xml-suse

Copy or rename the appopiate xml file to be tiny2.xml

```
# cp tiny2.xml-ubuntu tiny2.xml
```

The name and extension is not manditory but consistant naming helps with the exercise.

Please feel free to compare the xml files as they illustrate minor changes in the distributions.

An example of the configuration file is:

```
<domain type='kvm'>
<name>tiny2</name>
 <memory unit='KiB'>524288</memory>
 <os>
    <type arch='x86_64' machine='pc-i440fx-2.11'>hvm</type>
 </os>
  <devices>
   <emulator>/usr/bin/qemu-kvm</emulator>
   <disk type='file' device='disk'>
     <driver name='qemu' type='qcow2'/>
     <source file='/var/lib/libvirt/images/tiny2.qcow2'/>
     <target dev='hda' bus='ide'/>
     <address type='drive' controller='0' bus='0' target='0' unit='0'/>
    </disk>
    <console type='pty'>
     <target type='serial' port='0'/>
    </console>
    <channel type='spicevmc'>
      <target type='virtio' name='com.redhat.spice.0'/>
      <address type='virtio-serial' controller='0' bus='0' port='1'/>
    </channel>
     <graphics type='spice' autoport='yes'>
      <listen type='address'/>
     <image compression='off'/>
    </graphics>
  </devices>
</domain>
```

- 5. define the virtual machine
  - # virsh define tiny2.xml

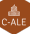

- 6. verify the configuration file
  - # virsh dumpxml tiny2
- 7. start the virtual machine
  - # virsh start tiny2
- 8. connect to the virtual machine
  - # virt-viewer tiny2
- 9. exit the virt-viewer and verify the state of the VM
  - # virsh list --all
- 10. try a graceful shutdown of the VM, success or failure will depend on the OS
  - # virsh shutdown tiny2
- 11. issue a forced shutdown of the VM if the graceful shutdown did not work
  - # virsh destroy tiny2

#### Exercise 1.3: Create a Virtual Machine using virt-install

In the previous exercise virsh was used to create the configuration using an xml file as input.

The object of this exercise is to simplify the install procedure by using the virt-install tool.

One feature of **virt-install** is the automatic configuration of a default network connection. This feature can be overridden if desired. In this exercise the default network connection will be used.

The parameters for the virtual machine are:

- name is tiny3
- 1 virtual CPU
- 512M memory
- the virtual disk is /var/lib/libvirt/images/tiny3.vmdk, a copy of the previously used tiny2.vmdk
- use a network connection called default
- · use virt-viewer to access the virtual machine

Once the VM has been created and tested that it runs, compare the active configuration that **libvirt** has stored. The configuration created by **virt-install** will have many more default options enabled, including an active network connection NAT'd to the default adapter on the host computer.

#### Solution 1.3

1. Create a copy of tiny2.vmdk and place it in /var/lib/libvirt/images/tiny3.vmdk

# cp /var/lib/libvirt/images/tiny2.vmdk /var/lib/libvirt/images/tiny3.vmdk

- 2. Confirm or create a user called **dnsmasq**, it is used by libvirt.
  - # grep dnsmasq /etc/passwd

if the user **dnsmasq** does not exist, create it.

# useradd dnsmasq

3. Verify a virtual network called default exists and is set to autostart.

# virsh net-list --all
Name State Autostart Persistent
------

If the **default** network does not exist, use **virsh** to define the network from the xml file default-net.xml.

The contents of the default-net.xml are:

```
<network>
 <name>default</name>
 <uuid>96ea6db6-cfb9-48fa-ad6a-bd21ab81c0d3</uuid>
 <forward mode='nat'>
    <nat>
     <port start='1024' end='65535'/>
   </nat>
 </forward>
 <bridge name='virbr0' stp='on' delay='0'/>
 <mac address='52:54:00:95:cb:bd'/>
 <domain name='default'/>
 <ip address='192.168.122.1' netmask='255.255.255.0'>
   <dhcp>
      <range start='192.168.122.128' end='192.168.122.254'/>
    </dhcp>
  </ip>
</network>
```

Based on the default-net.xml file, the command to define the network is:

```
# virsh net-define default-net.xml
Network default defined from default-net.xml
```

Then set the network to autostart:

# virsh net-autostart default
Network default marked as autostarted

Verify the network looks good.

| # virsh net-listall |          |           |            |  |  |  |  |  |
|---------------------|----------|-----------|------------|--|--|--|--|--|
| Name                | State    | Autostart | Persistent |  |  |  |  |  |
| default             | inactive | yes       | yes        |  |  |  |  |  |

Start the new network.

# virsh net-start default

4. Use the virt-install command to import the existing virtual machine's disk into a new configuration.

```
# virt-install \
    --name tiny3 \
    --memory 512 \
    --disk /var/lib/libvirt/images/tiny3.vmdk \
    --os-type linux --os-variant generic \
    --import
```

5. Examine the active configurations stored by libvirt.

```
# virsh dumpxml tiny3 > /tmp/tiny3.xml.dump
# virsh dumpxml tiny2 > /tmp/tiny2.xml.dump
```

Use commands like diff and Is to see the difference in the xml.dump files.

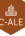

### Exercise 1.4: Create a VM and install from a CD-rom image

This exercise will demonstrate installation of an operating system from a CD-rom image using **virt-install**. The CD-rom image is available in resources tar file installed earlier. Since installation of operating systems can take a long time and require access to download updates or repository data a small self contained OS was chosen for this exercise.

**Note:** During the initial start up, a default of a text interface has been added. This avoids some interesting issues with the mouse during and after installation of Tiny Core Linux. This change has bee added specifically for the confrence environment. If a graphics interface is desire, the **TinyCore-Plus** installation media is recommended.

The parameters for the virtual machine are:

- name is tinycore
- 1 virtual CPU
- 512M memory
- 100M new virtual disk image
- the virtual disk is /var/lib/libvirt/images/tinycore.qcow2
- the virtual cd is /var/tmp/knk/k-n-k-3.iso
- · use virt-viewer to access the virtual machine
- 1. Copy the CD-rom image to /var/lib/libvirt/images directory.
  - # cp /var/tmp/knk/k-n-k-3.iso /var/lib/libvirt/images/k-n-k-3.iso
- 2. Boot from the CD-rom using virt-install using the options specified below:

```
$ virt-install --name tinycore --memory 512 --vcpus 1 \
    --cdrom /var/lib/libvirt/images/k-n-k-3.iso \
    --disk /var/lib/libvirt/images/tinycore.qcow2,size=0.1 \
    --os-type linux --os-variant generic --boot useserial=on
```

A virt-viewer window should pop open.

3. When the initial Core Plus screen appears, press the enter key.

After the boot messages finish, the user friendly Tiny Core command prompt will be visible.

4. To launch the installer at the prompt type:

\$ sudo tc-install.sh

- 5. Please fill in the installation choices as listed below:
  - Core Installation

```
c for cdrom, enter to continue
```

- Install type
  - f for frugal, enter to continue
- Select Target for Installation
  - 1 for whole disk
- Bootloader
  - y for yes for bootloader
- Install Extensions TCE/CDE Directory is left blank, press enter
- Disk Formatting Options Select 3 for ext4

- Boot Options No additional boot options, press enter
- Last chance before destroying a data on sda
  - yes, start the install

The installation should complete in a few seconds.

6. When the installation is complete type in:

sudo reboot

#### Exercise 1.5: Create a Virtual Machine and install with a text console

**Note**: This is an optional lab not intended for completion at the conference but rather a take home exercise. You will need to download an install DVD. This example uses a **Debian 9.5.0** DVD as its source and is approximately 3.4G. The images can be found at:

https://cdimage.debian.org/debian-cd/current/amd64/iso-dvd/

**Note:** This installation **will** access the Internet to communicate with the **Debian** repository servers. To avoid the outbound connection and speed up the install, shutdown the network access on the host system before starting the installation.

The parameters for the virtual machine are:

- name is test-loc
- 1 virtual CPU
- 512 memory
- 1.5G disk
- the virtual disk is going to be manually created, the suggested location is /var/lib/libvirt/images/deb9.qcow2
- · the image used as the DVD can reside anyplace there is space
- · use virt-viewer to access the virtual machine
- · the install and finished installation will be text only

#### Solution 1.5

1. Create a disk image with a size of 1.5GiB and a type of qcow2.

```
# qemu-img create -f qcow2 /var/lib/libvirt/images/deb9.qcow2 1.5g
```

2. Use virt-install to create the VM and start the install sequence. Answer the OS installation questions for a minimal configuration.

```
virt-install \
    --name deb9 \
    --memory 2048 \
    --disk /var/lib/libvirt/images/deb9.qcow2 --vcpus 2 \
    --os-type linux \
    --os-variant debian9 \
    --boot useserial=on \
    --cdrom /var/ftp/pub/iso/debian-9.5.0-amd64-DVD-1.iso
```

3. When the installation is completed, a virt-viewer window should open up with the login prompt for the new VM.

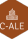

### Exercise 1.6: Challenge exercise using virt-manager, a KVM management GUI

In the progression of configuration tools for KVM from **xml** files to **virt-install** utility and now to feature packed GUI, **virt-manager**. Everything done in our exercises can be done with **virt-manager**. If the configuration was done using libvirt (all of ours were) then you should be able to manage all of the previously created VM's.

The challenge in this exercise is to repeat the exercise steps using virt-manager.

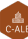